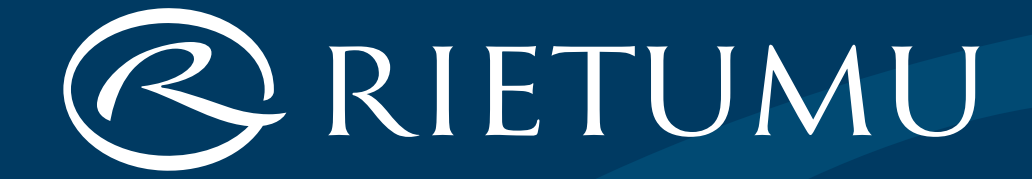

# Mobilais digipass un iRietumu internetbanka

| Mobilais digipass un iRietumu internetbanka                                     | (3 <b>.</b> lpp) |
|---------------------------------------------------------------------------------|------------------|
| Mobilā digipasa uzstādīšana                                                     | (4.lpp)          |
| Mobilā digipasa uzstādīšanas secība                                             | (5.lpp)          |
| Darbs ar mobilo digipasu                                                        | (8.lpp)          |
| Ja Jūsu tālrunī ir aktivizēta Push-paziņojumu funkcija<br>(Push Notifications)  | (9.lpp)          |
| Ja Jūsu tālrunī nav aktivizēta Push-paziņojumu funkcija<br>(Push Notifications) | (11.lpp)         |
| Rīkojumu parakstīšana                                                           | (14.lpp)         |
| Drošības noteikumi                                                              | (15.lpp)         |
| Papildu identifikācijas un autorizācijas līdzekļi                               | (16.lpp)         |

### Mobilais digipass un iRietumu internetbanka

Mobilais digipass ir virtuāls kalkulators, kas tiek izmantots, lai izveidotu elektronisko parakstu.

Mobilo digipasu var uzstādīt jebkurā ierīcē, kas darbojas iOS (iPhone, iPad) vai Android platformā (tālrunī vai planšetdatorā) iRietumu HD vai iRietumu aplikācijā.

iRietumu internetbanka ir drošs kanāls saziņai ar banku, dokumentu un rīkojumu iesniegšanai, kā arī savu kontu pilnvērtīgai pārvaldīšanai.

## Mobilā digipasa uzstādīšana

### Svarīgi:

- Saite uz mobilā digipasa instalēšanu ir derīga 72 stundas
- Lai uzstādītu mobilo digipasu, ir nepieciešams stabils interneta savienojums
- Mobilais digipass tiek uzstādīts tikai vienu reiziun tikai vienā ierīcē
- Ir jānodrošina, lai laiks Jūsu tālrunī ar mobilo digipasu tiktu noteikts automātiski (to var pārbaudīt ierīces iestatījumos). Visas mūsdienu ierīces var automātiski iestatīt laiku, tostarp mainot laika joslas, pārejot no ziemas uz vasaras laiku un atpakaļ. Neiestatiet laiku manuāli, jo šajā gadījumā mobilais digipass var ģenerēt nepareizus parakstus.
- Mēģinājums atkārtoti uzstādīt mobilo digipasu, dzēst lietojumprogrammu, kā arī atiestatīt ierīci uz rūpnīcas iestatījumiem var izraisīt nespēju izmantot mobilo digipasu.

### Mobilā digipasa uzstādīšanas secība:

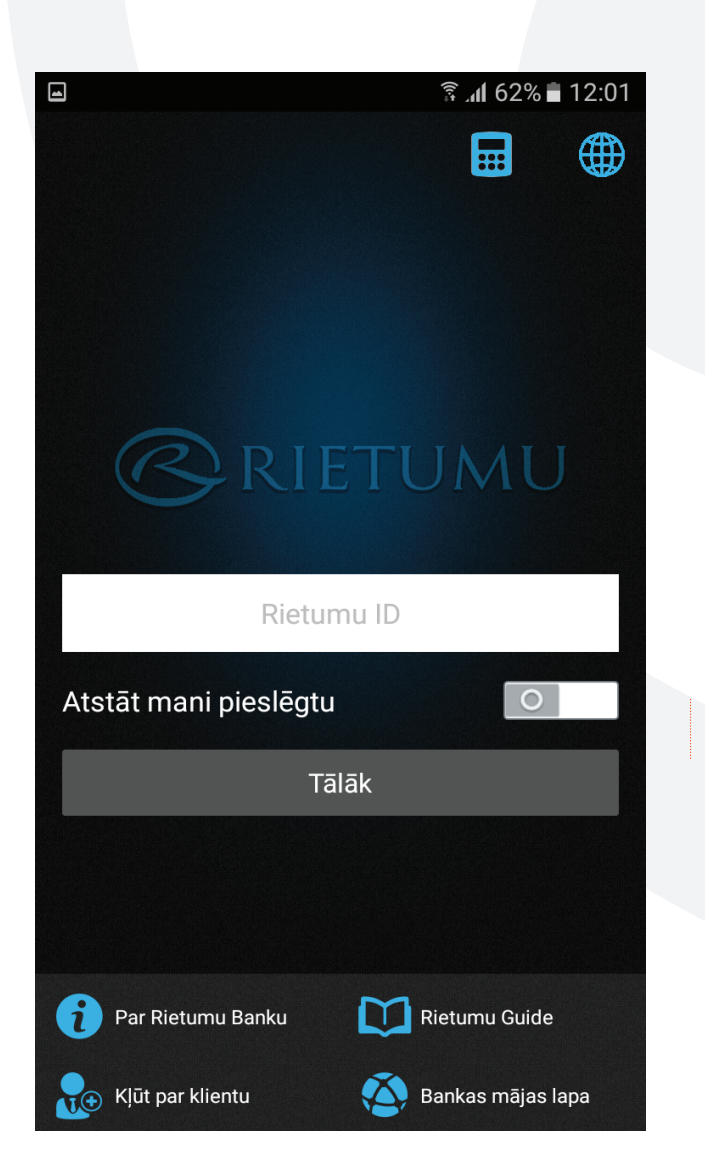

1. Lejupielādējiet lietojumprogrammu savā tālrunī/planšetdatorā:

- iPhone/iPad iRietumuHD lietojumprogrammu no App Store
- ierīcēm ar Android platformu iRietumu lietojumprogrammu no Play Market.

2. Datorā vai tālrunī/planšetdatorā atveriet vēstuli, kuru esat saņēmis savā e-pastā, un sekojiet saitei "Saņemt mobilo digipasu". 3. Atveriet tālrunī/planšetdatorā uzstādīto lietojumprogrammu un augšējā labajā stūrī noklikšķiniet uz ikonas "Kalkulators":

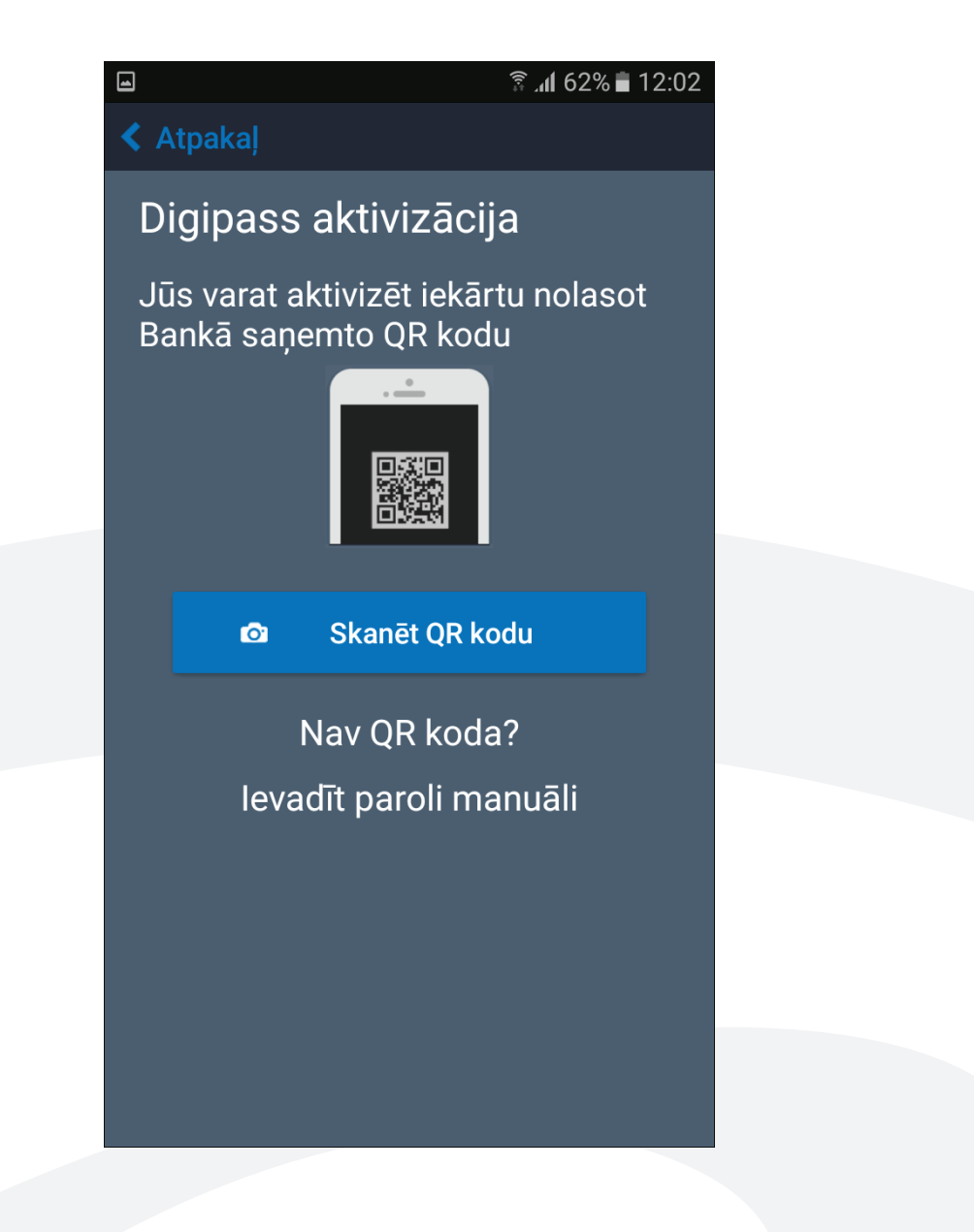

| 09:18 🖸 🙃 🕤                                                                 |                                                                                        |   |      |  |  |  |  |  |  |
|-----------------------------------------------------------------------------|----------------------------------------------------------------------------------------|---|------|--|--|--|--|--|--|
| Atpakaļ Jauns Digipass                                                      |                                                                                        |   |      |  |  |  |  |  |  |
| Rietumu ID                                                                  |                                                                                        |   |      |  |  |  |  |  |  |
| Jūsu Rieti                                                                  | Jūsu Rietumu ID                                                                        |   |      |  |  |  |  |  |  |
| Nosaukur                                                                    | ns                                                                                     |   | _    |  |  |  |  |  |  |
| Izdomājie<br>vienu digi<br>Sērijas nu                                       | Izdomājiet īsu nosaukumu, lai atškirtu<br>vienu digipassList no otra<br>Sērijas numurs |   |      |  |  |  |  |  |  |
|                                                                             |                                                                                        |   |      |  |  |  |  |  |  |
| Mobilā digipassList sērijas numurs<br>atrodas aizvērtajā DP Mobile aploksnē |                                                                                        |   |      |  |  |  |  |  |  |
| Aktivizācijas kods                                                          |                                                                                        |   |      |  |  |  |  |  |  |
|                                                                             |                                                                                        |   |      |  |  |  |  |  |  |
| 1                                                                           | 2                                                                                      | 3 | ×    |  |  |  |  |  |  |
| 4                                                                           | 5                                                                                      | 6 | Nāk. |  |  |  |  |  |  |
| 7                                                                           | 8                                                                                      | 9 |      |  |  |  |  |  |  |
|                                                                             | 0                                                                                      |   |      |  |  |  |  |  |  |
| III O ~                                                                     |                                                                                        |   |      |  |  |  |  |  |  |

 ieskenējiet QR kodu, izmantojot sava tālruņa/planšetdatora kameru (ja Jūs esat atvēris vēstuli datorā), vai manuāli ievadiet mobilā digipasa aktivizācijas kodu un sērijas numuru (ja Jūs esat atvēris vēstuli tālrunī/planšetdatorā)

- ievadiet Rietumu ID numuru, kuru esat saņēmis īsziņā
- izdomājiet un ievadiet sava mobilā digipasa nosaukumu

izdomājiet un ievadiet paroli, kas būs nepieciešama katru reizi, lai piekļūtu mobilajam digipasam. Paroles garums – no 6 līdz 15 rakstzīmēm, var izmantot latīņu alfabēta lielos un mazos burtus, ciparus un īpašās rakstzīmes: `~!@#\$ % ^ & \*()\_+ = {} |:";'<>?, . Nedrīkst izmantot domuzīmes, defises, slīpsvītras. Obligāti iegaumējiet šo paroli, jo to nevar atjaunot vai mainīt.

Ja mobilā digipasa uzstādīšanas laikā rodas jautājumi, sazinieties ar banku pa tālruni +371 67025555 (visu diennakti).

### Darbs ar mobilo digipasu

Ar mobilā digipasa palīdzību Jūs varat izmantot internetbanku tālrunī/planšetdatorā, kurā tas ir uzstādīts, izmantojot iRietumuHD/iRietumu lietojumprogrammu.

Tāpat ar mobilā digipasa palīdzību Jūs varat izmantot internetbanku jebkurā citā ierīcē – stacionārā datorā, klēpjdatorā.

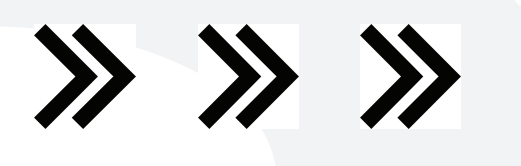

### Ja Jūsu tālrunī ir aktivizēta Push-paziņojumu funkcija (Push Notifications)

#### Piekļuve internetbankai, izmantojot lietojumprogrammu tālrunī/planšetdatorā:

1. Atveriet uzstādīto iRietumuHD/iRietumu lietojumprogrammu.

2. levadiet Rietumu ID numuru.

3. levadiet mobilā digipasa paroli logā, kas atvēries, vai apstipriniet pieteikšanos, izmantojot biometriskos » datus (Touch ID/Face ID).

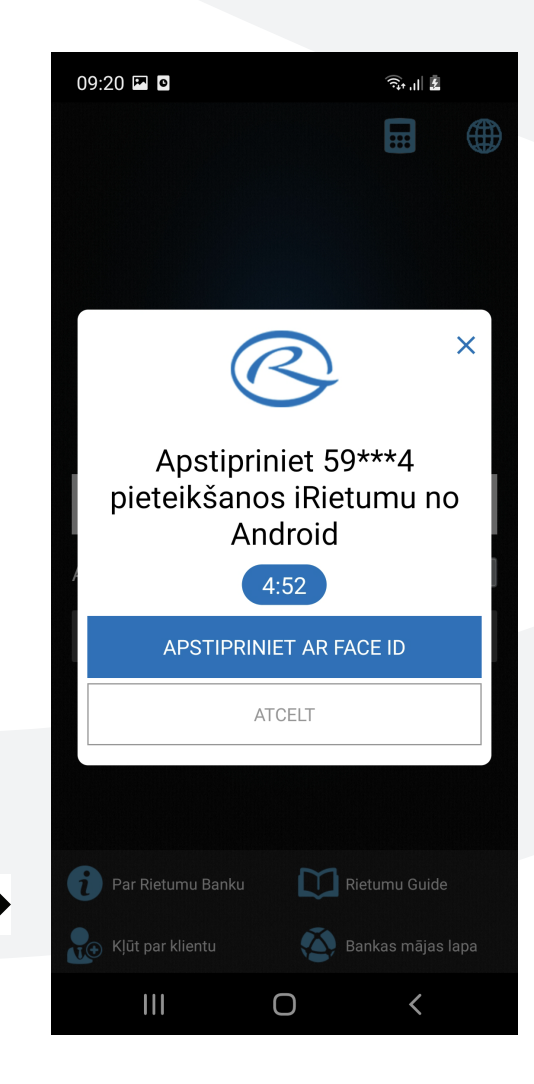

#### Piekļuve internetbankai datorā:

1. Datora interneta pārlūkprogrammā atveriet vietni www.rietumu.com un augšējā labajā stūrī noklikšķiniet uz internetbankas ikonas.

2. levadiet datorā savu Rietumu ID numuru.

3. Jūsu tālruņa ekrānā, kurā ir uzstādīts mobilais digipass, parādīsies logs, lai ievadītu šā digipasa paroli, vai pieteikšanās pieprasījums, izmantojot biometriskos datus (Touch ID/Face ID)\*

\* ja vēlaties, Jūs varat datorā izvēlēties alternatīvo opciju " leiet ar Digipass palīdzību un ievadīt vienreizējo paroli (OTP), kuru izveidojis mobilais digipass.

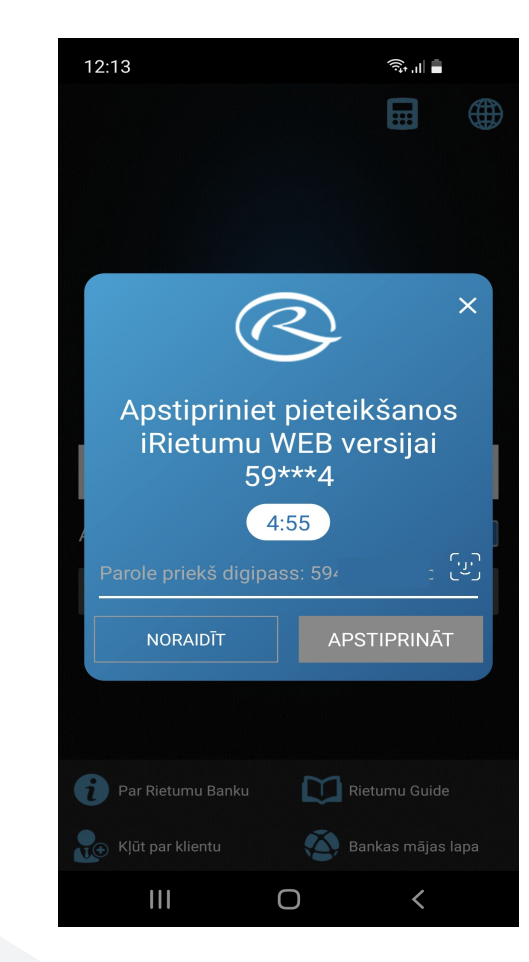

## Ja Jūsu tālrunī nav aktivizēta Push-paziņojumu funkcija (Push Notifications)

#### Piekļuve internetbankai, izmantojot lietojumprogrammu tālrunī:

- 1. Atveriet uzstādīto iRietumuHD/iRietumu lietojumprogrammu.
- 2. levadiet savu Rietumu ID numuru.
- 3. Noklikšķiniet uz kalkulatora ikonas.
- 4. Izvēlieties mobilo digipasu un ievadiet savu šā digipasa paroli.

5. Mobilajā digipasā parādīsies vienreizējā parole (OTP), noklikšķiniet uz OK, pēc tam parole tiks automātiski ievadīta lietojumprogrammā, noklikšķiniet uz "leiet".

#### Piekļuve internetbankai datorā:

1. Datora interneta pārlūkprogrammā atveriet vietni www.rietumu.com un augšējā labajā stūrī noklikšķiniet uz internetbankas ikonas.

2. levadiet datorā savu Rietumu ID numuru.

 Tālrunī atveriet iRietumuHD/iRietumu lietojumprogrammu un noklikšķiniet uz kalkulatora ikonas.

4. Izvēlieties mobilo digipasu un ievadiet savu šā digipasa paroli.

5. Mobilajā digipasā parādīsies vienreizējā parole (OTP), ievadiet šo vienreizējo paroli laukā datora ekrānā, un Jūs datorā saņemsiet piekļuvi savai internetbankai.

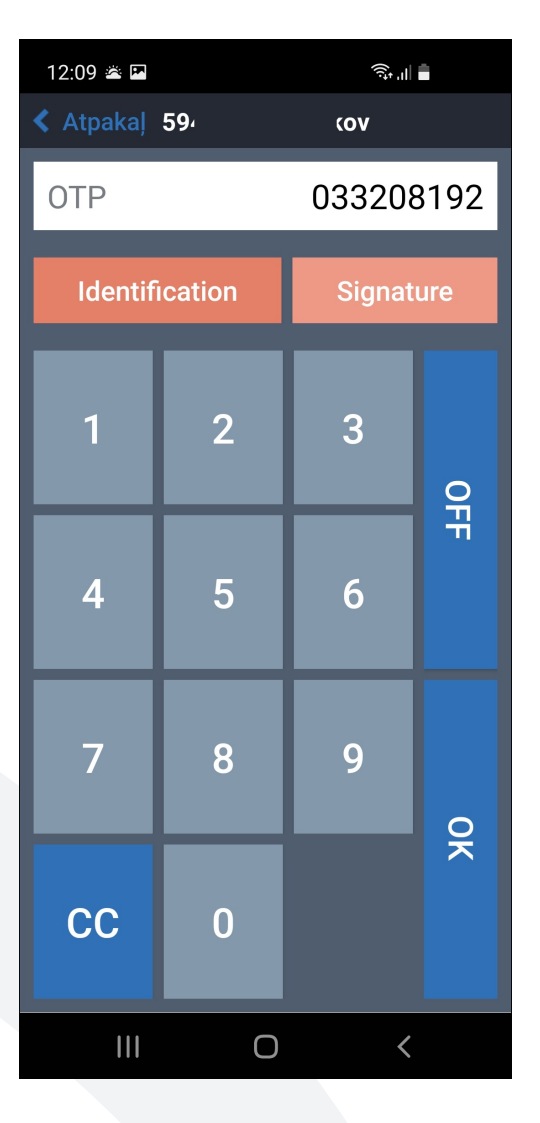

Push-paziņojumu (Push Notifications) aktivizēšana iRietumuHD/iRietumu lietojumprogrammā

1. leiet internetbankā, izmantojot iRietumuHD/iRietumu lietojumprogrammu Jūs varat arī aktivizēt/deaktivizēt identifikāciju, izmantojot biometriskos datus (Touch ID/Face ID).

 Lietojumprogrammas iestatījumos aktivizējiet Push-paziņojumus (Push Notifications)

|   |                                                             |   |       |      |         | Â      |   |
|---|-------------------------------------------------------------|---|-------|------|---------|--------|---|
|   |                                                             |   | < Atp | akal |         | -      |   |
|   | Valoda Latviešu                                             | > | • • • | ,    |         |        |   |
| - |                                                             |   | 59,   | )    | (990645 | 51220) |   |
| _ | Skalıju formats Noklusejuma                                 | _ |       |      |         |        |   |
| _ | Maksimālais paziņojumu skaits 1                             | 0 |       |      |         |        |   |
|   | Maksimālais darījumu skaits2                                | 0 |       |      |         |        |   |
|   | Rādīt nulles vērtības kontā                                 |   |       |      |         |        |   |
|   | Dzēst Cache Удалит                                          | Ь |       |      |         |        |   |
|   | Mājas valūta Noklusējuma                                    | > |       |      |         |        |   |
|   | KONFIDENCIALITĀTE UN DROŠĪBA                                |   |       |      |         |        |   |
|   | PIN pielikuma atvēršanai                                    |   |       |      |         |        |   |
|   | Izmantot Face ID                                            |   |       |      |         |        |   |
|   | Atstāt mani pieslēgtu                                       |   |       |      |         |        |   |
|   | Paroles pieprasījums, Pēc 3 minūtēm<br>lai piekļtu Digipass | > |       |      |         |        |   |
|   | SMS PAZIŅOJUMI                                              |   |       |      | C       | C      | < |
|   | Jūsu mobīlā tālruņa Pieslēgts<br>numurs                     | > |       |      |         |        |   |
|   | Push-Notification                                           | > |       |      |         |        |   |
|   | Android Wear                                                | > |       |      |         |        |   |

#### Rīkojumu parakstīšana

Mobilais digipass rada divu veidu elektronisko parakstu:

1. vienreizēja parole OTP (izmantojot opciju Identification) – identifikācijai (piekļuve internet bankai un zvaniem uz banku) un dažām operācijām (naudas pārskaitīšana starp Jūsu kontiem, kredītkaršu papildināšana, konvertācija utt.)

2. Ciparparaksts (izmantojot opciju Signature) – citām operācijām.

Galvenie digitālā paraksta aprēķināšanas algoritmi, izmantojot opciju Signature, ir:

 1. Maksājuma rīkojumam

 Maskājuma piemers

 Sūtītāja konts: LV22RTMB0000446805517

 Summa: EUR 115 098.15

 Saņēmēja konts: FR1420041010050500013M02606

 Atveriet tālrunī/planšetdatorā uzstādīto lietojumprogrammu un augšējā labajā stūrī noklikšķiniet uz ikonas "Kalkulators". Izvēlieties mobilo digipasu un ievadiet savu šā digipasa paroli.

 Izvēlieties darba režīmu "Signature un ievadiet prasītos parametrus, apstiprinot tos ar pogu ar bultiņu."

 Sūtītāja konta pēdējie 9 cipari (ignorējot visas zīmes, kas nav cipari): LV22RTMB0000446805517

AMOUNT: 115098 Summa bez decimāldaļām: 115098.15 CURRENCY: 2 EUR valūtas kods BEN\_ACCOUNT: 001302606 Saņēmēja konta numura pēdējie 9 cipari (ignorējot visas zīmes, kas nav cipari): FR1420041010050500013M02606

Esiet uzmanīgi! BEN\_ACCOUNT vienmēr ierakstiet tikai to kontu, uz kuru jūs pārskaitāt līdzekļus!

#### 2. Pārējiem rīkojumiem (kas nav maksājuma rīkojumi)

ACCOUNT: 01042021 Aktuālais datums DDMMGGGG (bez punktiem vai atstarpēm) AMOUNT: 1 Vienmēr noradiet 1 CURRENCY: 2 Vienmēr noradiet 2 BEN\_ACCOUNT: 123456 Jūsu Rietumu ID numurs

Svarīgi: banka patur tiesības digitālā paraksta aprēķināšanai izmantot arī citus algoritmus. Ja nepieciešams, lūdzu, sazinieties ar banku pa tālruni +371 67025555 (visu diennakti) vai ar savu personīgo menedžeri.

| 12:09 🛎 🖬      |                 | न्दि, ता। |       |  | 12:09 🖪        |     | হি, 🖉     |   |
|----------------|-----------------|-----------|-------|--|----------------|-----|-----------|---|
| < Atpakaļ      | 59 <sup>,</sup> | ιον       |       |  | < Atpakaļ      | 594 | κον       |   |
| OTP 033208192  |                 |           | Konts |  |                |     |           |   |
| Identification |                 | Signature |       |  | Identification |     | Signature |   |
| 1              | 2               | 3         | 0     |  | 1              | 2   | 3         | 0 |
| 4              | 5               | 6         | Ŧ     |  | 4              | 5   | 6         | Ŧ |
| 7              | 8               | 9         | 0     |  | 7              | 8   | 9         |   |
| сс             | 0               |           | ×     |  | сс             | 0   |           |   |
|                |                 |           |       |  | 111            | 0   | <         |   |

#### Drošības noteikumi

Lai nodrošinātu piekļuves konfidencialitāti un drošību Jūsu kontiem un informācijai

- Nekad nedodiet trešajām personām savu Rietumu ID numuru, paroles, sava digipasa nosaukumu utt.
- Nekad nelietojiet datorus ar publisku piekļuvi (publiskais Wi-Fi tīkls), lai pieslēgtos internetbankai
- Pirms katra rīkojuma parakstīšanas rūpīgi to pārbaudiet. Apstipriniet tikai tos pasūtījumus, par kuriem esat pārliecināts.
- Ja Jums ir aizdomas, ka Rietumu ID numurs un citi identifikācijas un autorizācijas līdzekļi ir kļuvuši pieejami trešajām personām, nekavējoties sazinieties ar banku pa tālruni +371 67025555 (visu diennakti).

#### Papildu identifikācijas un autorizācijas līdzekļi

Ja vēlaties, Jūs varat iegūt arī papildu ierīci – digipasu – maza kalkulatora veidā.

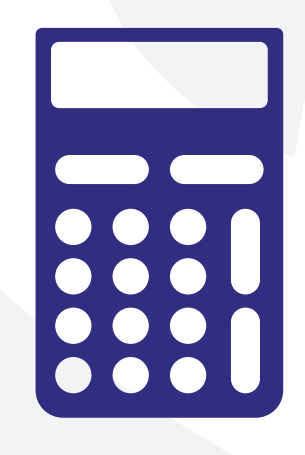

Atšķirībā no mobilā digipasa, kas tiek uzstādīts tikai vienā tālrunī/planšetdatorā, digipass kalkulators nav piesaistīts konkrētai ierīcei.

Veids, kā ienākt internetbankā, izmantojot digipasu, ir tāds pats kā ienākšana ar mobilā digipasa palīdzību bez Push-paziņojumiem.